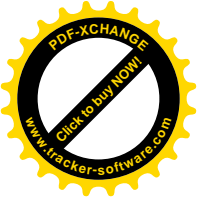

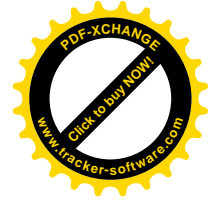

| File    | Operation Manual of the HD2014 LED Control System |
|---------|---------------------------------------------------|
| Version | English                                           |
| Page    | 1-35                                              |

# HD2014 Operation Manual

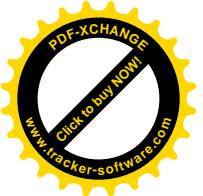

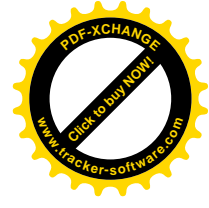

## Contents

| Contents     |                                                                              |
|--------------|------------------------------------------------------------------------------|
| Appendix 1   | Types of Control Card4                                                       |
| Appendix     | 1.1 Types of control card                                                    |
| Chapter 1    | Ov erv iew                                                                   |
| 1.1 Featur   | es6                                                                          |
| 1.2 Operat   | ing environment7                                                             |
| Chapter 2    | Installation and Uninstallation7                                             |
| 2.2 Uninst   | allation                                                                     |
| Chapter 3    | Tools Help9                                                                  |
| 3.2 Title ba | ar9                                                                          |
| 3.3 Menu     | bar9                                                                         |
| 3.3.4 Tool   |                                                                              |
| 3.3.5 View.  |                                                                              |
| 3.3.6 La     | nguage menu                                                                  |
| 3.3.7 Help   | menu                                                                         |
| 3.4 Toolba   | r                                                                            |
| 3.5 Analog   | ı display16                                                                  |
| 3.6 Display  | vattribute column                                                            |
| 3.7 The us   | e of remote control                                                          |
| Chapter 4    | Creation Process of Screen Program18                                         |
| 4.1 Create   | new screen (the first-level content)                                         |
| 4.2 Create   | new program (the second level content, a screen can create 200 programs.) 20 |
| 4.3 Create   | new area (the third-level content, each program can be set to 8 areas.)      |
| 4.4 Finishe  | ed programs                                                                  |
| Chapter 5 Di | splay Different Content21                                                    |
| 5.1 Single   | line text display21                                                          |
| 5.2 Multilin | e text display                                                               |

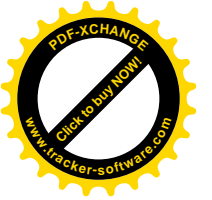

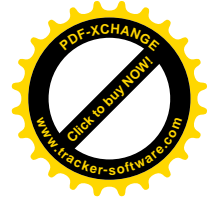

| 5.3 Hypertext display                                               |
|---------------------------------------------------------------------|
| 5.4 SWF                                                             |
| 5.5 Time display (calendar time)24                                  |
| 5.6 Clock display (analog clock)25                                  |
| 5.6 Clockwise / counter-clockwise count display                     |
| 5.7 Temperature display (Sensor is required to buy.)                |
| 5.8 Animated character display27                                    |
| Chapter 6 Communication Settings28                                  |
| 6.1 Production of Serial line                                       |
| 6.2 Communication settings (serial port)28                          |
| 6.3 Production of network line                                      |
| 6.4 Communication settings (network interface)                      |
| 6.5 Communication settings (WIFI)                                   |
| Appendix 2 Common Settings during Use                               |
| Appendix 2.1 How to remotely upgrade the control card?              |
| Appendix 2.2 How to restore the controllercard to factory settings? |
| Appendix 2.3 How to test screen with the control card?              |
| Appendix 2.4 Time switch for screen                                 |
| Appendix 2.5 Play screen at a specified time                        |
| Appendix 2.6 How to set subtitles to be stationary?                 |
| Appendix 2.7 Export to U disk                                       |
| Appendix 2.8 Common solutions to uneven luminance on the screen     |
| Appendix 2.9 Operation of buttons on the control board              |

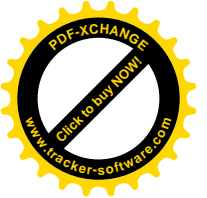

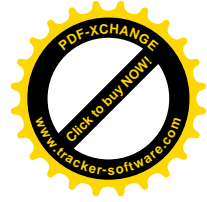

## Appendix 1 Types of Control Card

## Appendix 1.1 Types of control card

|             |          | Single color: 1024*32                     | 2 of HUB12 |
|-------------|----------|-------------------------------------------|------------|
| Serial port | 110-33   | Dual color : 512*32 1024*16               | 1 of HUB08 |
| Controller  |          | Single color: 768*64 1024*48 1536*32      | 4 of HUB12 |
|             | 11D-1415 | Dual color : 384*64 512*48 768*32 1536*16 | 2 of HUB08 |
|             |          | Single color: 768*32 1024*16              | 2 of HUB12 |
|             | 110-A40  | Dual color : 384*32 768*16                | 1 of HUB08 |
|             |          | Single color: 512*64 1024*32 1536*16      |            |
| USB port    | HD-Q40   | Dual cdor : 256*64 512*32 768*16          |            |
| Controller  |          | Tri color : 128*64 256*32                 | 2 01 HUB08 |
|             |          | Single color: 640*128 1280*64 2048*32     | 8 of HUB12 |
|             | HD-U40   | Dual cdor : 320*128 640*64 1280*32        |            |
|             |          | Tri color : 416*64 832*32                 |            |
|             |          | Single color:1024*32                      | 2 of HUB12 |
|             | 110-741  | Dual color : 512*32 1024*16               | 1 of HUB08 |
| USDTSella   |          | Single color:768*64 1024*48 1536*32       |            |
| ροπ         | HD-Q41   | Dual color : 384*64 512*48 768*32         | 4 of HUB12 |
| Controller  |          | Tri color : 512*32 512*16                 | 2 of HUB08 |
|             | HD-U41   | Single color:1280*128 1696*96 2048*64     | 8 of HUB12 |

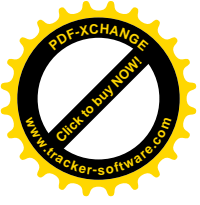

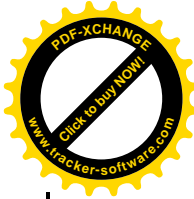

|             |        | Dual cdor : 640*128 848*96 1280*64      | 4 of HUB08   |
|-------------|--------|-----------------------------------------|--------------|
|             |        | Tri color : 800*64 1600*32              |              |
|             |        | Single color:640*256 1280*128           |              |
|             | HD-X40 | Dual cdor : 320*256 640*128             | 1 of 50PIN   |
|             |        | Tri color : 416*128 832*64              |              |
|             |        | Single color:1024*256 2048*128          |              |
|             | HD-X41 | Dual cdor : 512*256 1024*128            | 1 of 50PIN   |
|             |        | Tri color : 672*128 1344*64             |              |
|             |        | Single color:1024*512 2048*256 4096*128 |              |
|             | HD-G3  | Dual color : 512*512 1024*256 2048*128  | 2 of 50PIN   |
|             |        | Tri color : 680*256 1360*128            |              |
|             |        | Single color:2048*64 2048*32            | 4 of HUB12   |
|             | HD-E40 | Dual color : 1024*64 640*32             | 2 of HUB08   |
|             |        | Tri color : 1360*32                     | 2 01 110 000 |
|             |        | Single color:2048*128 2048*64           | 8 of HUB12   |
| USB+Ethemet | HD-E41 | Dual cdor : 1024*128                    | 4 of HUB08   |
| port        |        | Tri color : 1360*64                     | 4 01 110 000 |
| Controller  |        | Single color:1024*256 3072*128          |              |
|             | HD-E42 | Dual cdor : 512*256 1536*128            | 1 of 50PIN   |
|             |        | Tri color : 672*128                     |              |
|             | HD-F43 | Single color:1024*512 2048*256 4096*128 | 2 of 50PIN   |
|             |        | Dual cdor : 512*512                     | 2 01 001 114 |

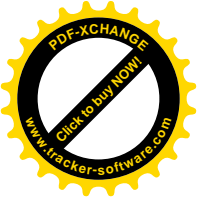

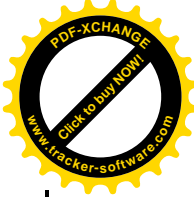

|            |        | Tri color : 672*256 1344*128            |            |
|------------|--------|-----------------------------------------|------------|
|            |        | Single color:2048*512 4096*256 8192*128 |            |
|            | HD-E53 | Dual color: 1024*512 4096*128 8192*64   | 2 of 50PIN |
|            |        | Tri color : 1344*256 2720*128           |            |
|            |        | Single color: 640*64 832*48 1280*32     | 4 of HUB12 |
|            | HD-W40 | Dual color : 320*64 416*48 640*32       |            |
| WIFI       |        | Tri color : 416*64 848*32               | 2 01 HUB08 |
| Controller |        | Single color:416*256 832*128 2048 *48   |            |
|            | HD-W42 | Dual cdor : 208*256 128*416 832*64      | 1 of 50PIN |
|            |        | Tri color : 272*128 544*64              |            |

HD2014 add new functions:

- 1.The controller recognized serial port automatically
- 2. Support animation font, hollow font, describe font border(stroke)
- 3.District boarder and background
- 4.Time,Clock,Count,Temperature font of free size
- 5. Add Time zone, show different country time
- 6. Abundant Clock functions and back ground
- 7. Add Remote control funtions of the controller
- 8.The controller itself have single dual color and tricolor firmware
- 9. Add larger Ethernet port controller and WIFi Controller and USB port

## Chapter 1 Overview

### **1.1 Features**

"HD2014" Control System is a larger adjustment made by Huidu Comp any to strip screen market in 2014. For the convenience of customers' c hoices, some of the repetitive controllers are integrated, and the control r anges are updated more flexibly besides, prices are more reasonable. S o it is enough to meet the trend of higher and longer strip screen.

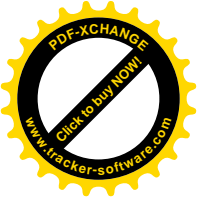

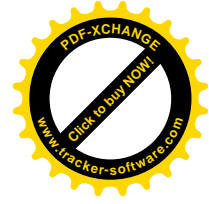

The overall software interface is simple, powerful, easy to learn and use. it Support Single color and dual color led modules, also full color mo

dules (showing 7 color effects)

Support functions as single-line text, multi-line text, Excel.hypertext (JPG /JPEG/BMP/GIF/PNG etc.),swf, time、clock、count (count down / count up), temperature, temperature and humidity, animated characters,Excel.

## **1.2 Operating environment**

HD2014 software support all language showing Operating system: Chinese/English (multi-lingual) Windows2000/XP/Win7/Vista/WIN8, etc.; Hardware configuration: no special requirements.

## Chapter 2 Installation and Uninstallation

### 2.1 Installation

Software Name HD 2014 (HD 2014\_V1.01.891.zip). Double click the software and install as below steps:

| 100  | Select the language to use during the                                                                                                    |
|------|----------------------------------------------------------------------------------------------------|
| 1.10 | installation:                                                                                                    |
|      | [main and a second second seco |
|      | English                                                                                                    |

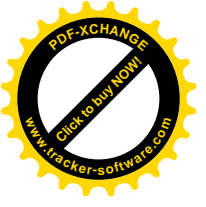

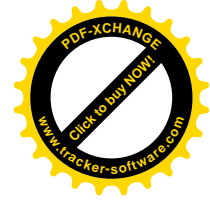

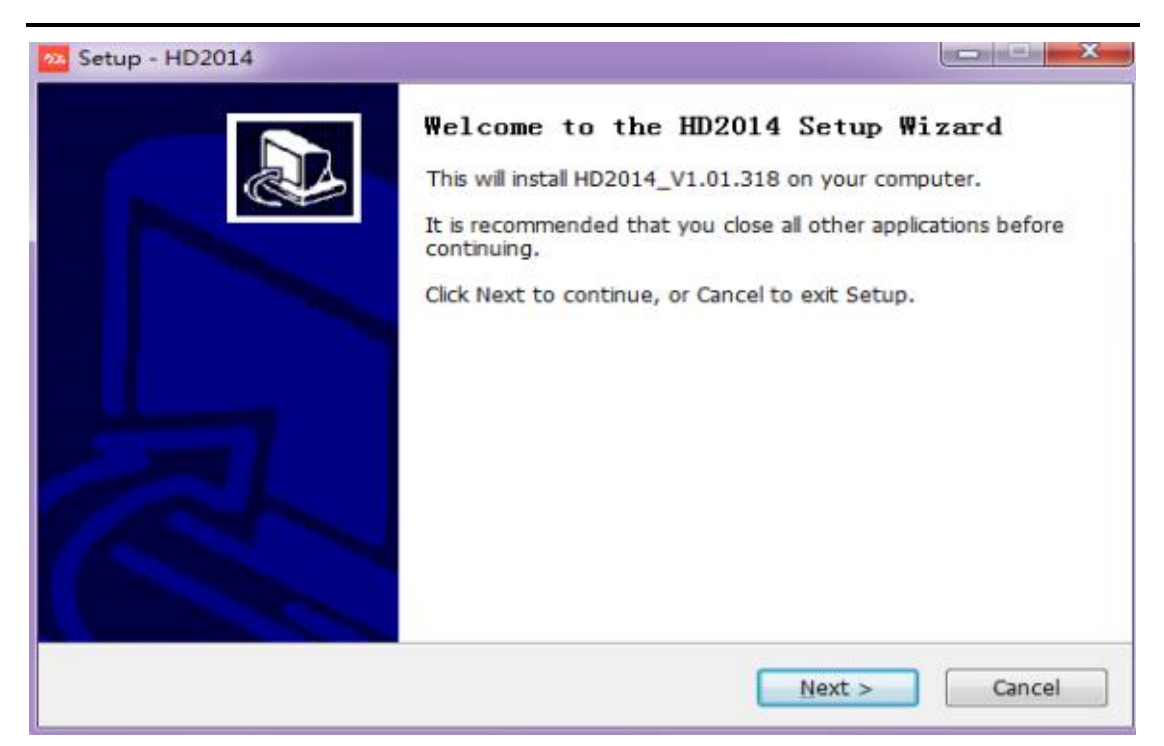

Click the prompt (Next) on the screen to complete the installation. After the "HD2014" software is successfully installed, the "HD2014" pro gram group will be shown in the [Start] / [Programs], then click "HD201 4" to run it, you can also click the HD2014.exe shortcut on the desktop to enter the operating interface.

### 2.2 Uninstallation

"HD2014" software package provides a complete uninstallation function, so that users can easily delete all documents, program groups and shor tcuts in the "HD2014". Users can select "Uninstall HD2014" in the [Start] / [Programs] / HD2014 program groups to completely remove HD2014 a nd all of its components.

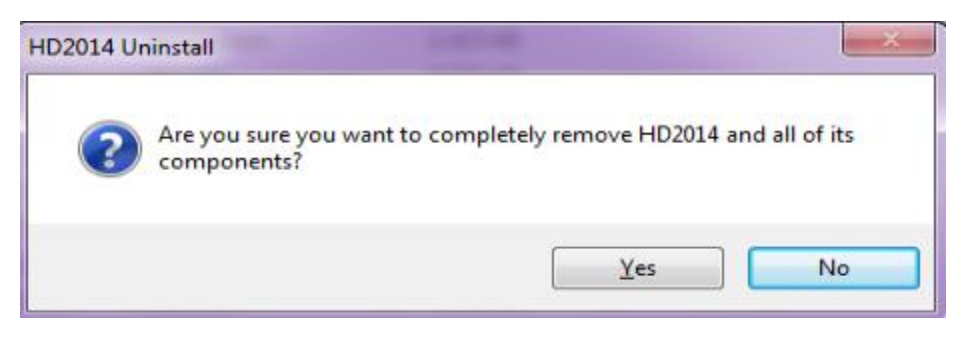

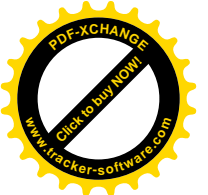

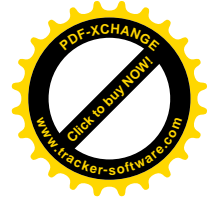

## Chapter 3 Tools Help

#### 3.1 The main interface of software

Open the main interface of the "HD2014" software, see below:

| HID2014 Title Bar                                 | Menu Bar                                               |
|---------------------------------------------------|--------------------------------------------------------|
| Frogree Frogree Screen-1: 1280 X 320 Single Color | (darieter and a strat free to bak g freese 1001Dal     |
| Screen-1                                          | Ana log Screen                                         |
| Program Area                                      | Preview W in dow                                       |
|                                                   | 6/P (1)                                                |
| Soree n Parameters                                | function navigator                                     |
| Wd#:1280                                          | Serven Settings Commission Se. Clear digts Time Switch |
| Height: 320<br>Color: Single Color                | Time Setting Lominuace Setting Time Seitch             |
| Communication mode: COM Port J. Bisk              | Serven test OpenServen ClassServen                     |
| Comm un icat ion                                  | settings port, double-click it to open t               |
| he communicat                                     | tion settings.                                         |

### 3.2 Title bar

It is used to display the name of the software.

#### 3.3 Menu bar

It includes these options: File, Settings, Operation, Tools, View,, Langu age and Help.

#### 3.3.1 File menu

The file menu consists of five options: New Screen, Open, Save, Save As, Exit, as follows:

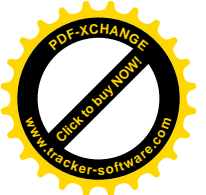

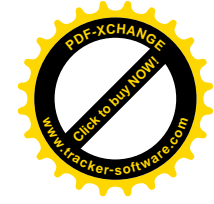

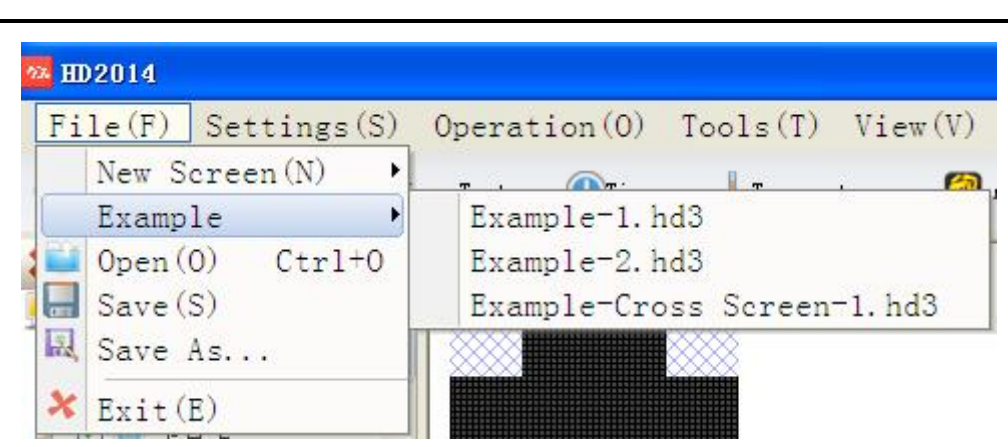

**New Screen (Ctrl + N)**: It is used to create a new screen, HD2014 soft ware could set up more screens and do not permit the quantity. **Example:** You can set up as examples.

**Open (Ctrl + O)**: It is used to open the recently used documents;

**Save (Ctrl + S)**: It is used to save the current file and save it in the Pr oject file under the installation path by default;

**Save As ...**: The current file can be saved in another specified position; **Exit (E)**: Close HD2014.

### 3.3.2 Settings menu

This menu includes Screen Settings, Communication Settings, System Settings, Readback, local IP Settings, as follows:

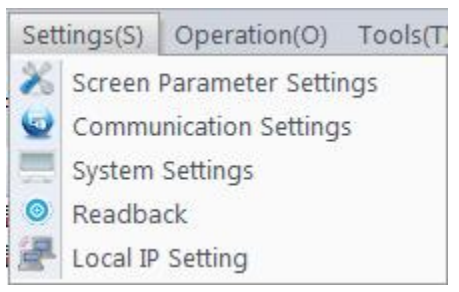

Screen Settings: It used to set the basic parameters of the control card and Select the led control card types, Date and OE Polarity, Scan, Wi dth and Height of led display, importing and exporting parameters, Adva nced setting etc) see below photo:

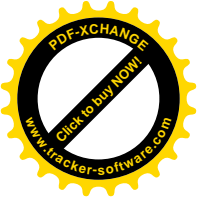

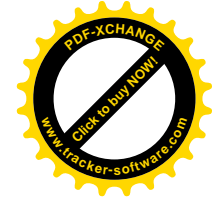

| lodule       |                     |                  |                 |       |   |
|--------------|---------------------|------------------|-----------------|-------|---|
| Default      | Gen4                | HD-U41           | Market Gen3     | HD-S3 | × |
| Maximum ran  | ge:Single Color->1  | 28*1280px Dual C | olor->128*640px |       |   |
| Maximum reg  | ion:8               |                  |                 |       |   |
| Maximum wid  | th:2048 Maximum I   | neight:128       |                 |       |   |
| Communicatio | in Mode:COM Port    | U Disk           |                 |       |   |
|              |                     |                  |                 |       |   |
|              |                     |                  |                 |       |   |
| 1.260        |                     |                  |                 |       |   |
|              |                     |                  |                 |       |   |
|              | Carrier Carrier     |                  |                 |       |   |
|              |                     |                  |                 |       |   |
|              |                     | 0000000          |                 |       |   |
|              | It was not a second |                  |                 |       |   |

Note: If user do not know the led control card types, just select HD-E43 it is ok( our software default types HD-E43, do not need select types) First, select the module type, which one you used ;

The second step, the basic settings, select the parameters for the LED screen, color screen, data polarity, OE polarity, screen size, scan mode;

| Iodule Selection Basic Settings |                 | Help |
|---------------------------------|-----------------|------|
| Unit board                      | Color           |      |
| Width Height<br>128 X 32        | Send parameters | 1234 |
|                                 |                 |      |
|                                 |                 |      |

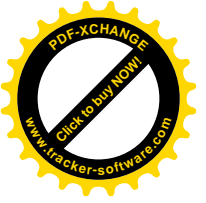

| OF-Y     | CHANG        |
|----------|--------------|
|          | HOM          |
|          | STAR         |
| w.Iracke | r-softwate.0 |
|          |              |

| dule Selection Basic Seconds                                                                            |                 |                |
|----------------------------------------------------------------------------------------------------|-----------------|----------------|
| Basic Settings                                                                                          | Color           |                |
| 64 X 32 -                                                                                               | Single Color    |                |
| Width Height                                                                                            |                 |                |
| 128 🗘 X 32 🗘                                                                                            | Send parameters |                |
|                                                                                                    | OE Polarity     | Data Polarity  |
| [A1]Scan(1/16) General interior 5 👻                                                                     | Low Enable      | Low Enable 🛛 👻 |
| EAT Mode<br>[A1]Scan(1/16) General interior s •                                                         | Low Enable      | Low Enable     |
| Scan Mode<br>[A1]Scan(1/16) General interior s •<br>Automatically search the scan mode<br>Additional se | Low Enable      | Low Enable     |

**Communication Settings**: he below used Serial port of RS232 communication . The communication distance it is 70meters.

After connected the serial lines ,the software itself recognized the port a utomatically, no need by hand

| ial Port Settings 🛛 | thernet  |          |  |
|---------------------|----------|----------|--|
| COM                 | (COM5 -  | Search   |  |
| Baudrat             | 115200   |          |  |
| Alter Baudr         | Settings | 115200 - |  |
|                     |          |          |  |
|                     |          |          |  |
|                     |          |          |  |
|                     |          |          |  |

:

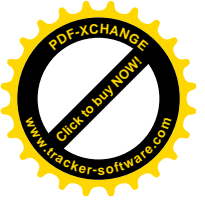

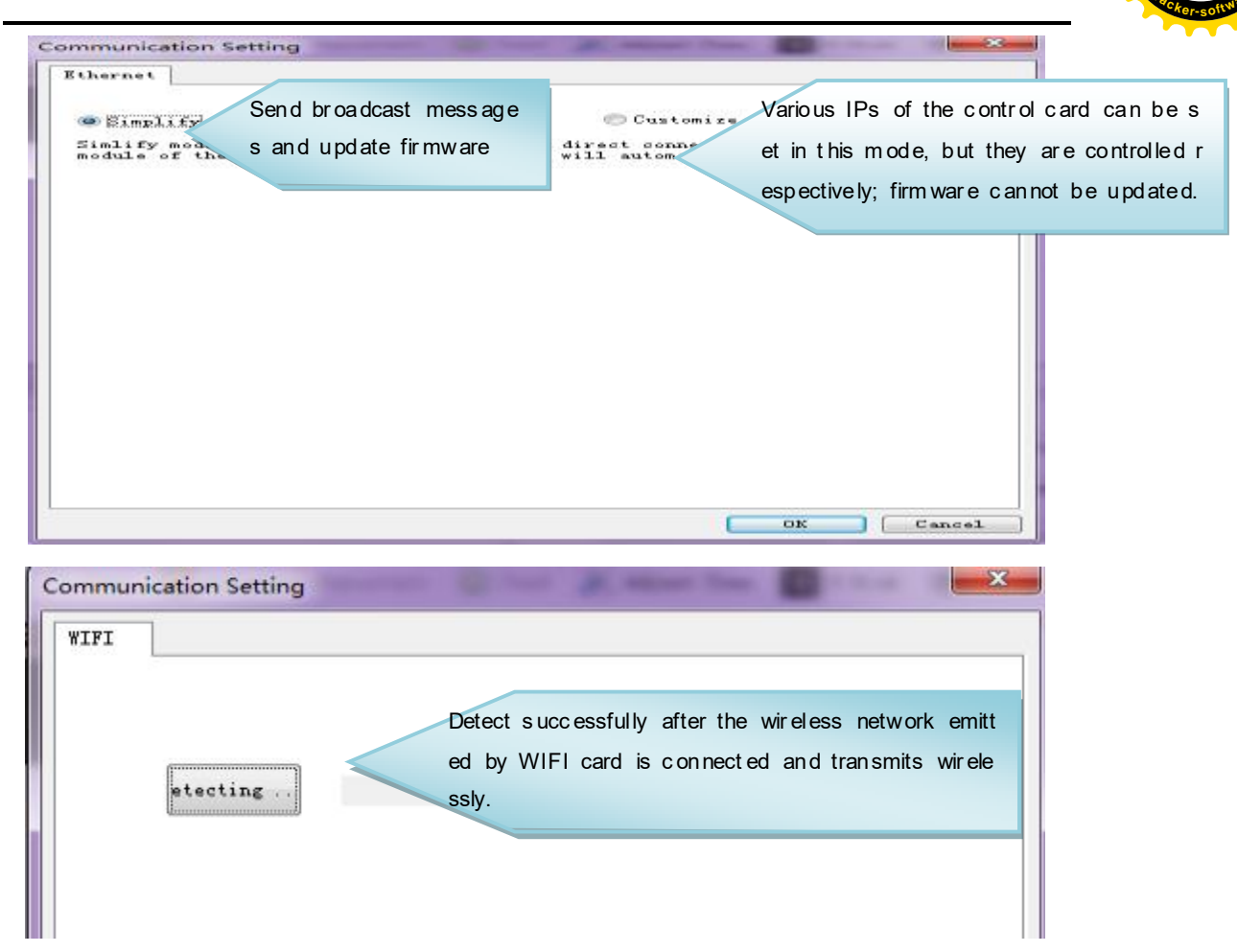

**System Settings**: They are used to set the system parameters (not recommended to change).

| System Settings  |            |           |                  |               | ×             |                                    |         |
|------------------|------------|-----------|------------------|---------------|---------------|------------------------------------|---------|
| Text Processing  |            |           |                  |               |               |                                    |         |
| Scan             | 30         | •         | Filter Color     | Black         | -             |                                    |         |
| Picture Processi | ng         |           |                  |               |               |                                    |         |
| Scan             | 127        | •         | Filter Color     | Black         | -             |                                    |         |
| Adsorb           |            |           |                  |               | Whe           | In the blue and o                  | ar ee n |
| Adsorb           | 5          | •         | Exchange         | blue and gree | is co<br>e th | ontrary, you can o<br>is to change | c ho os |
| Other Settings   |            |           |                  |               |               |                                    |         |
| Text Direction   | Unspecifie | ed 👻      | 🔽 Open the /     | Ad            |               |                                    | _       |
| Password S       | Settings   |           | 🔽 Auto adjus     | st time       | When co       | mmunication is g                   | go<br>f |
| Enable the pa    | assword au | ithentica | tion for importa | nt settin     | or five m     | inutes                             |         |
|                  |            |           | ОК               | Ca            | incel         |                                    |         |

**Readback**: If you need to alter the parameters to those of the control c ard, these parameters can be directly read back, so convenient and dire

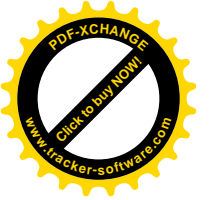

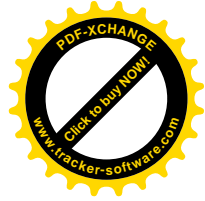

ct.

Local IP Settings: Users can alter the system's local IP.

#### 3.3.3 Operation menu

It contains Send Project, Multiple Send, Clear display data, Export to U disk, IP Management tools, Time Setting, Luminance Setting, Time Swi tch, Screen Test, Firmware Update, See below:

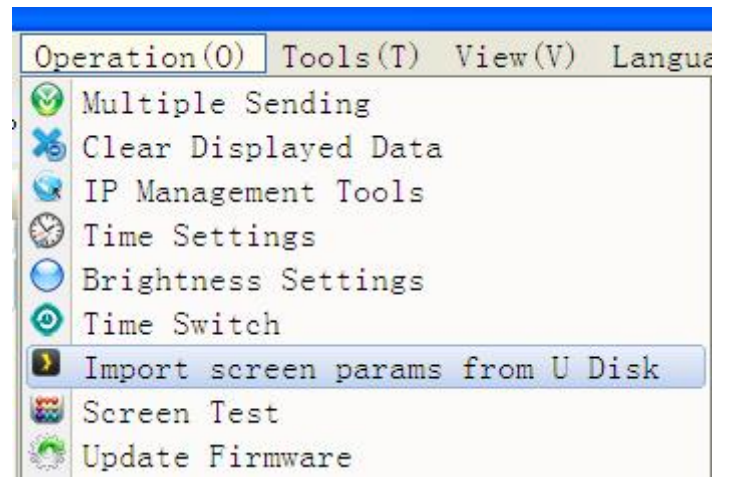

**Multiple Send**: It's for network card's exclusive use, and used for sendin g multiple screen files. X Firstly, set the parameters of each screen to c ustom IP, then associate with the corresponding screen. Please refer to t he operation of IP management tools:

After finishing the association, users can send the content of multiple screens to control card through multiple send, see below:

**Multi-screen mode:** communication must use a custom setting mode, an d associated with each IP address on a display screen;

**Copy mode:** Select to send the display, the display is sent to all the control card, requires current IP address PING is good.

| Aultiple Sendin | g                              |        |          |        | ×     |
|-----------------|--------------------------------|--------|----------|--------|-------|
| Mode selection  | Copy mode                      | • Scre | en-1     | •      |       |
| Screen          | Multi-screen mode<br>Copy mode |        | Schedule | Status |       |
|                 |                                |        |          |        |       |
|                 |                                |        |          |        |       |
|                 |                                |        |          |        |       |
|                 |                                |        |          |        |       |
|                 |                                |        |          |        |       |
|                 |                                |        |          |        |       |
|                 |                                |        |          |        |       |
|                 |                                |        |          | Send   | Close |

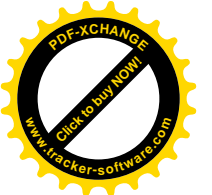

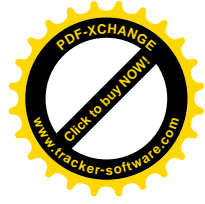

**Clear display data**: Clear the programs inside the control card (restore t o factory settings);

**IP Management tools**: They are for network card's exclusive use, and u sed for distributing the IP addresses of different network cards and asso ciating with the related screens:

Import screen params from U disk:

First, U disk on a good LED display

Second, U disk on the computer

Finally, the operation "Import screen parameters from the U disk." **Time Setting**: You can set the time of control card according to your re quirement or, to the system time by default.

**Luminance Setting**: You can set the luminance of screen through serial port or network port, Luminance can also be updated by U disk;

**Time Switch**: Set the time to power on and power off the screen; **Screen Test**: Testing screen by software;

**Firmware Update**: (First need got the firmware information, if need updated new version, it could be, we suggest do not updated

#### 3.3.4 Tool

It includes notepad, calculator, drawing tools, which are used to open t he practical tools on the system. The newly added drawing tool can sav e the data by printscreen more conveniently.

#### 3.3.5 View

It contains analog screen's Zoom out, Zoom in, Center, Output and Ap ply the program's appearance.

**Output Window**: When opening the output window, you can view the ty pe of the current connected control card and the screen size, color par ameters of the program in the control card; during sending, you can vie w the process and know whether the sending is success. It cannot oper ate normally until you update the firmware that is required to be update d; when you are indicated that the sending is overtime, please check w hether the line is normal.

#### 3.3.6 Language menu

This menu includes ten languages: Simplified Chinese, Traditional Chinese, English, Russian, Turkish, Iranian, Polish, Spanish, Japanese, Mongolian, etc.. It is used for switching among different languages.

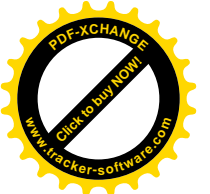

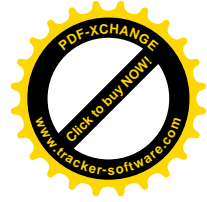

#### 3.3.7 Help menu

It is used for viewing the version number of HD2014 software;

#### 3.4 Toolbar

Toolbar includes Programs, Text, Hypertext, Time, Temperature, Animat ed characters, Send, Adjust Time, U disk and Preview tools, as follows: Program Text + MapperText + Office + Temperature Animated Characters II Eace Send Badyust Time & U Disk Office + Temperature Animated Characters II Eace Send Badyust Time & U Disk Office + Temperature Animated Characters II Eace Animated Characters II Eace Animated Characters II II Eace Animated Characters II Eace Animated Characters

**Program:** It is used to create a new program (This program is the subdi rectory of the screen.);

**Text:** It is used to create a single-line area or a multi-line text area; only pure texts can be edited in the single-line text area, while in the multi-line text area both texts and tables can be edited;

**Hypertext:** It is used to create an image-text area (Pictures and hypertexts can be inserted.)or swf area;

**Time**: Create a new time area or clock area, count area. Time area is u sed to display the system time (calendar mode); clock area is also used to display the system time (multiple round clock forms); count area is u sed to display the clockwise/ counter-clockwise count;

**Temperature:** Create a temperature area or temperature and humidity ar ea, and use it to display the current environment temperature (Temperature re sensor module is needed.);

Animation characters: Create an animated character area, where you c an build hollow characters, stroke font, and set various special effects, s uch as waves, swing, vertical/horizontal rotation, zooming, character rotati on, scrolling, flying to left/right, flash, output character by character, swin g from one side to the other, elastic characters.

Send: It is used to send the current screen file;

**Export:** It's for U disk card's exclusive use, save the currently displayed file and time into U disk (U disk is updated.);

**Adjust Time:** Adjust the system time (adjust the time of control card to be synchronized with that of computer);

**Preview:** Preview the current program (Note: You can preview only when one program is selected.).

#### 3.5 Analog display

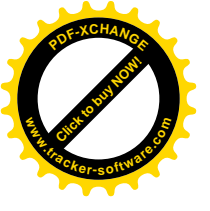

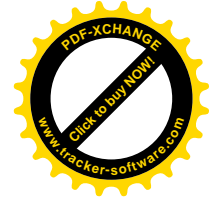

| Vortein Program-1     O Dial-1     O Animated Charact     Excel-1 |                      | HOUC M              | Nane<br>Aimee<br>Alisa | Email<br>Aimee, huidu@rahoo, c<br>Ailsa, huidu@rahoo, c |
|-------------------------------------------------------------------|----------------------|---------------------|------------------------|---------------------------------------------------------|
| - SWF-1<br>- D Time-1<br>Multiline text-1                         | mente                |                     | Benny                  | Bunny, huicu@vahoo.c                                    |
| III Screen-2                                                      | 2014/05/15           |                     | New s                  | otware . hew                                            |
|                                                                   | Thursday<br>15:26:17 |                     | to use                 | the control<br>f Huidu t                                |
|                                                                   |                      | ↓ + ← 1/30 → ⊕ ♥ Ad | Isorb                  |                                                         |

Note: the rational use of analog tools can help you edit screen file more conveniently, including zoom in/out the analog window, move around the current area, turn page of the screen content, etc..

### 3.6 Display attribute column

In this column, you can set the screen parameters, communication, tim e, luminance, time switch and clear display data, , test screen, turn on/of f the screen and so on.

| Module #10-440                              |             |                | Screen Settings | Communication Se. | Clear display data |
|---------------------------------------------|-------------|----------------|-----------------|-------------------|--------------------|
| Webs22<br>Heght16 Curr e<br>Color: FulColor | nt screen p | Functional nav | gat io n        | Luminance Setting | Time Switch        |
| Communication mode-                         | 51013       |                | Screen test     | OpenSereen        | Classfores         |

**Current screen parameters:** They are changed according to screen par ameter settings;

**Functional navigation:** It includes screen parameter settings, communica tion settings, clear display data, time settings, luminance settings, time s witch, screen test, turning on/off the screen, etc..

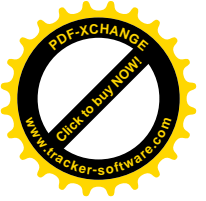

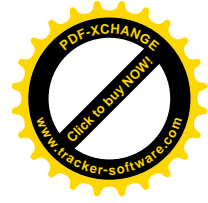

#### 3.7 The use of remote control

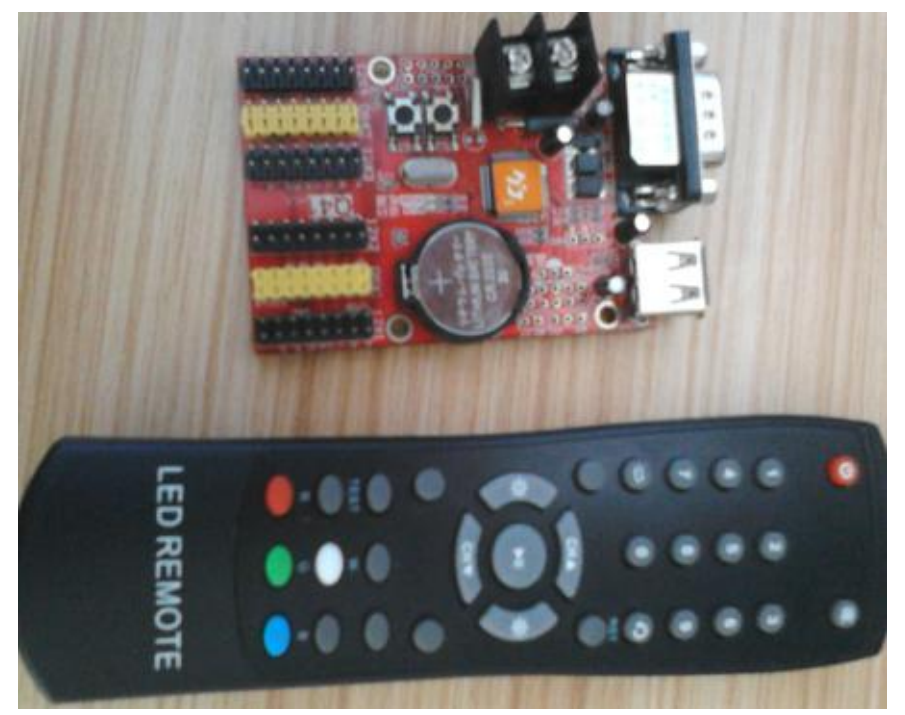

An infrared probe needs to be welded, please operate the remote cont rol as follows: Power: Switch display UP: Previous program

Down:next program Right: Increase brightness 1-99: Choose program

Left: Decrease brightness Play:Screen test

## Chapter 4 Creation Process of Screen Prog

#### ram

### 4.1 Create new screen (the first-level content)

Methods: Click File - New screen (The password is 168 or 188.), the pop-up settings page is as below:

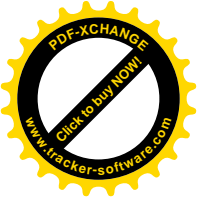

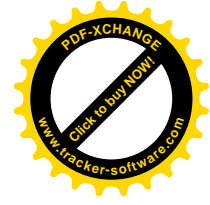

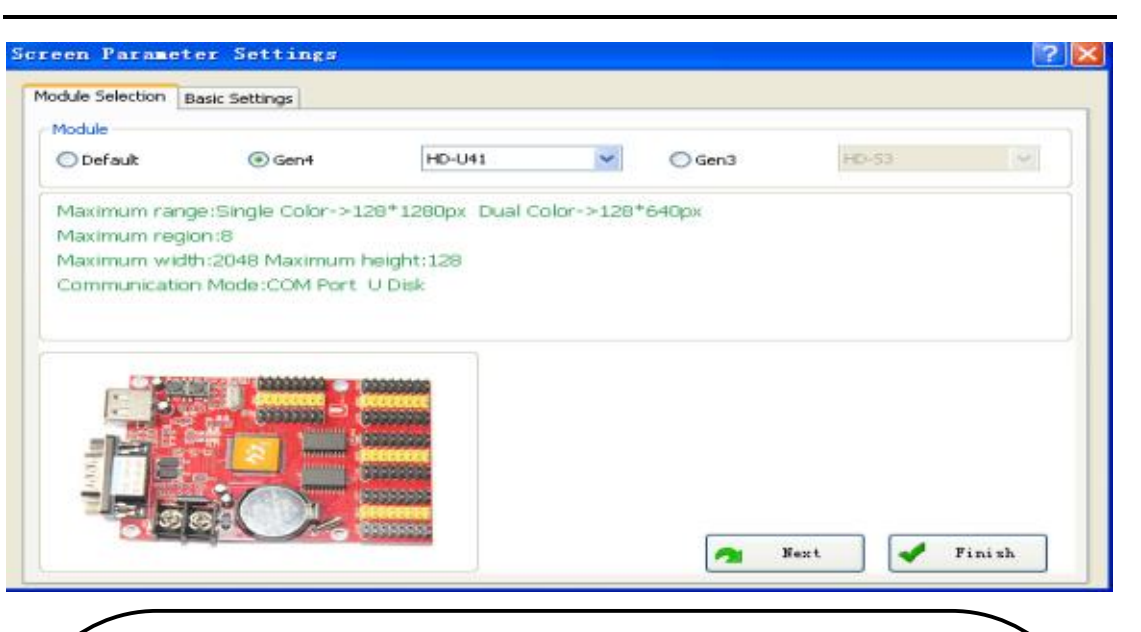

**Module Selection**: Select the type of your control card, and c lick "Next";

**Basic Settings**: They are mainly used to set data polarity, col or, OE polarity, screen width, screen height, scan mode and w hether to use the 138 decoder;

Before setting, you need to know the correct attributes of eac h parameter, or the error will cause wrong display,

#### Trouble shooting:

Incorrect setting of data polarity will lead to black characters on a red background;

Incorrect setting of the 138 decoder will cause non-display or wrong display:

Incorrect setting of color may cause the value of screen heigh t or screen width return to the previous one;

Incorrect setting of OE polarity will lead to uneven luminance, namely, some lines are bright, while some lines are dark;

Incorrect setting of scan mode will cause messy codes;

Advanced Settings: They are used to fine-tune parameters, b ut no change is recommended under normal conditions;

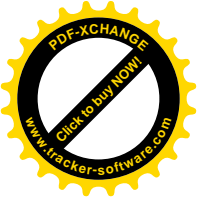

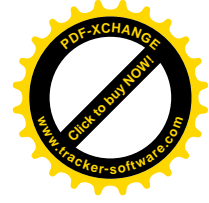

| Screen-2: 1280 X 320 FullColor |                                                                                                    |
|--------------------------------|----------------------------------------------------------------------------------------------------|
| C Screen 2                     |                                                                                                    |
| The new scroon                 |                                                                                                    |
|                                |                                                                                                    |
|                                | ◆ 0.0 → (E)<br>Auction navigater                                                                                                    |
|                                | € 00 → (E)<br>function navigation<br>Servers Settings - Emeracication St (Ever display data)                                                  |
| The file wisci cell            | 400 400 Ancion navgatar<br>Ancion navgatar<br>Barren Sattings Emmenioation Sn. Elear display data<br>Time Satting Instrume Satting Time Satab |

### 4.2 Create new program (the second level content, a s

#### creen can create 200 programs.)

Methods: Click the "program" on the shortcut bar (Premise: select a sc reen first), as below:

💷 Program 📲 Text + 🗷 Hypertext 🕖 Time + 👃 Temp 🔞 Animated characters 💿 Send 💥 Adjust Time 🔲 U Disk 🖷 Preview

New program is as below, including the border - sub-period settings.

| ×                      |                                                                         |                                                                     |                                                          |                                                    |             |                      |           |
|------------------------|-------------------------------------------------------------------------|---------------------------------------------------------------------|----------------------------------------------------------|----------------------------------------------------|-------------|----------------------|-----------|
| +                      | Screen-1                                                                |                                                                     |                                                          |                                                    |             |                      |           |
| I I K                  | Caraan 2                                                                |                                                                     |                                                          |                                                    |             |                      |           |
|                        | Screen-2                                                                | -                                                                   |                                                          |                                                    |             |                      |           |
|                        | 🛛 🛄 Program                                                             | n-1                                                                 | At most 200                                              | new programs                                       | can be cre  | eated h              |           |
|                        | 10.0.0.0.0.                                                             |                                                                     | oro                                                      |                                                    |             |                      |           |
|                        |                                                                         |                                                                     | EIE                                                      |                                                    |             |                      |           |
|                        |                                                                         |                                                                     | ere.                                                     |                                                    |             |                      |           |
|                        |                                                                         |                                                                     | ere.                                                     |                                                    |             |                      |           |
| ay Node                | Play Time                                                               |                                                                     |                                                          | Border Setting                                     |             |                      |           |
| ny Mode                | Ray Tine                                                                |                                                                     |                                                          | Border Setting                                     |             |                      | _         |
| ny Node<br>Posed Time  | Play Time<br>Specified date<br>2014/ 5/15                               | - To                                                                | 2014/ 5/22 8-                                            | Border Setting                                     |             |                      | _         |
| ny Made<br>Browed Time | Play Tine<br>Specified date<br>2014/ 5/15                               | i tu                                                                | 2014/ 5/22                                               | Border Setting                                     | 1 - 1 - Re  | C Inde               |           |
| ay Made<br>Roved Time  | Play Tenc<br>Specified date<br>2014/ 5/15<br>Specified Tene<br>0:00:00  | <ul> <li>To</li> <li>To</li> </ul>                                  | 2014/ 5/22<br>22.59.58 -                                 | Border Setting<br>Enforder<br>@ Solid a:           | -1 + Re +   | ⊖ fudak              |           |
| ny Mode<br>Reced Time  | Play Tinc<br>Specified data<br>2014/ 5/15<br>Specified Time<br>0:50:30  | in Ta<br>Ta<br>Di Ta                                                | 2014/ 5/22<br>22-59-59 -                                 | Border Setting<br>Border<br>@ Sold or<br>Differs-o | -1 +] Re +] | ⊖ fiidek<br>⊙ Gusten | ····· 1 · |
| ay Node<br>Brived Time | Play Tine<br>Specified date<br>2014/ \$115<br>Specified Time<br>0:00:00 | <ul> <li>Ta</li> <li>Ta</li> <li>Tuesday</li> <li>States</li> </ul> | 2014/ 5/22 3+<br>22-39-39 3<br>22-39-59 3<br>2/Wednesday | Border Setting<br>Border<br>Bold a<br>Parto        | -1 + Re +   | C fiida<br>C Gaten   | [ I =     |

**Note:** Each of the 200 programs can set different attributes, which includ e play mode, border settings (over 200 kinds) and play time (specified ti me period).

#### 4.3 Create new area (the third-level content, each prog

#### ram can be set to 8 areas.)

Methods: First, select the program, click text, hypertext, time, clock, co 20 / 35

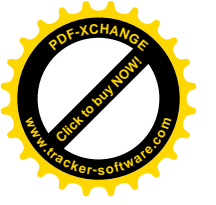

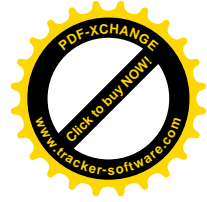

unt, temperature, etc., then create different types of areas, see below:

| O Dial-1     Animat     Excel-1     O XWF-1     O Time-1     Multiän     Screen-2          | et text-1                                                                          |                                                          | Nane<br>Ainee<br>Aitsa<br>Bunoy<br>Monoy G<br>Nanoy G                           | Enali<br>Albert bulcustrahoo.c<br>Alisa hulcustrahoo.c<br>Bunov hulcustrahoo.c<br>Managan<br>Managan<br>Managan<br>Managan<br>Managan<br>Managan                                                                                 |          |
|--------------------------------------------------------------------------------------------|------------------------------------------------------------------------------------|----------------------------------------------------------|---------------------------------------------------------------------------------|----------------------------------------------------------------------------------------------------|----------|
|                                                                                            |                                                                                    | ★ ↓ ↓ ↓ 1/30 →                                           | Adapts                                                                          |                                                                                                    |          |
| • #                                                                                        |                                                                                    | 1/20 →                                                   | C Adsorb                                                                        |                                                                                                    | -        |
| + 31<br>Region Position<br>Origin X                                                        | tiffect Settings                                                                   | 1/20       1/20       tackground Settr       ØBackground | 😳 🗹 Adsorb                                                                      | • 20 • •                                                                                                    | α • ∎≋ • |
| Region Position Origin X     138                                                           | Effect Settings<br>Types of effects                                                |                                                          | Image: Adsorb       https://www.adsorb       Adsorb       B     Z       S     W | * 20 * 8                                                                                                    | α • ∎≋ • |
| + T<br>Region Position<br>Origin X<br>138<br>Origin Y                                      | Effect Settings<br>Types of effects<br>Wave<br>Seced                               |                                                          | C Z Adaxb                                                                       | • 20 • •                                                                                                    | Œ • ∎≋ • |
| * T<br>Region Position<br>Origin X<br>138<br>Origin Y<br>0                                 | Effect Settings<br>Types of effects<br>Wave s<br>Speed                             |                                                          | © ⊘Adanb<br>ngs Acid<br>5 v HUID                                                |                                                                                                    | Œ ▼ ■無 ▼ |
| * T<br>Region Position<br>Origin X<br>138<br>Origin Y<br>0<br>Width                        | Effect Settings<br>Types of effects<br>Wave<br>Speed<br>Speed<br>Stap over         |                                                          | C Z Adarb                                                                       | • 20 • • •<br>• • • • • •<br>• • • • • • •<br>• • • • • •<br>• • • • • •<br>• • • • • •<br>• • • • • •<br>• • • • • •<br>• • • • • •<br>• • • • • •<br>• • • • • •<br>• • • • • • • •<br>• • • • • • • • • • • • • • • • • • • • | Œ ▼ ■無 ▼ |
| e T<br>Region Position<br>Origin X<br>138<br>Origin Y<br>0<br>Weddh<br>272                 | Effect Settings<br>Types of effects<br>Wave<br>Speed<br>Stap over                  |                                                          | C Z Adarb                                                                       | V COMPANY                                                                                                    | ₫ • ∎≋ • |
| e 11<br>Region Position<br>Origin X<br>138<br>Origin Y<br>0<br>0<br>Widdh<br>272<br>Height | Effect Settings<br>Types of effects<br>Wave<br>Speed<br>Stop over<br>0 sec<br>Fage |                                                          | Adorb                                                                           | V COMPANY                                                                                                    | ₫ • ∎≋ • |

#### 4.4 Finished programs

After the three steps above, we've created a screen file, if we need to create more programs, just repeat the second and third steps above (s everal programs can be played on a same screen); If you need a softw are to control multiple screens, you will have to create more screen files, then just repeat these three steps;

Save the programs into disk after completing them (They are stored in the Project file under the installation path by default, or in the specified directory through the file menu.). By previewing, you can view the dyna mic image of each program at real-time and set the display mode; if sati sfied, you can send it to screen through the "Send" button.

## Chapter 5 Display Different Content

#### 5.1 Single-line text display

For pure text display, we can simply use the single-line text areas, but this area does not support the Enter key.

Steps: Please refer to 4.1 and 4.2 to create screen program;

Click "Text", then select "single-line text", a single-line text area will ap pear (The coordinates, length and width can be set freely.)

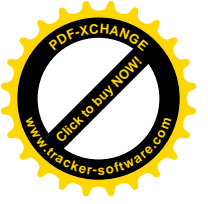

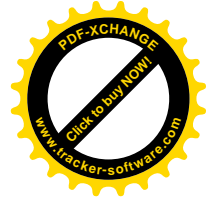

| Test  |               | <u>I</u> | 47)  | C |
|-------|---------------|----------|------|---|
| . Sin | <u>eleste</u> | 06.)     | Fol. |   |
| i Mu  | ttins         | s teo    | d –  |   |

|                                                                                                    | iococ program                                                                                                    | icieen 2: 384 X 32 F | ul Color - Program-1    |
|----------------------------------------------------------------------------------------------------|----------------------------------------------------------------------------------------------------|----------------------|-------------------------|
| Soreer<br>E IZ O                                                                                                    | n 2<br>Program-1<br>Single-line test-1                                                                                                    |                      |                         |
| opies fosilite<br>Asse 11.                                                                                                    | Print College                                                                                                    | Witzeler:            |                         |
| And the second second sec | and the second second se | E Natrice            | 12345678902345464780745 |
| nge "I                                                                                                    |                                                                                                    |                      |                         |
| nger "1<br>Adla                                                                                                    | Dates tons                                                                                                    | n 2 ar               |                         |

**Note**: For pure text, we suggest editing it in the single-line text area (Th is is the simplest setting.). HD 2014's software editor is so powerful that you can alter single text and adjust it to center, and edit the character s pacing as well as line spacing.

If the display mode is "Continuous move to left", and the option "End t o end" is selected, the content displayed on the screen will be kept mo ving to left; if you don't select "End to end", the content will be output; it will display continuously if there is a blank key.

| Region Position<br>Origin X: | Effect Settings     | B     | order:       |         |
|------------------------------|---------------------|-------|--------------|---------|
| 410                          |                     |       |              | •       |
| Origin Y:                    | Display Static      | R     | andom        |         |
| 128                          | Display: Spee       | d: S' | top over:    |         |
| Width:                       | Display Static 👻 30 | • 5   | 1            | sec     |
| 230                          |                     |       |              |         |
| Height:                      | Clear screen: Spee  | d:    |              |         |
| 128                          | Do not clear 🔻 20   | - DA  | dditional se | ttings- |

The following shortcuts are added in the text edit box, all of single-line texts, multiline texts and animated characters are supported:

- Ctrl + A: Select All
- Ctrl + Z: Cancel the current operation
- Ctrl + C: Copy
- Ctrl + V: Paste

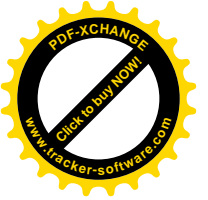

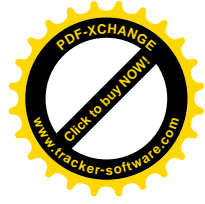

### 5.2 Multiline text display

In the multiline text area, you can use the Enter key to switch to a ne wline, open the \*.hf file and add pictures, tables are also supported her e.

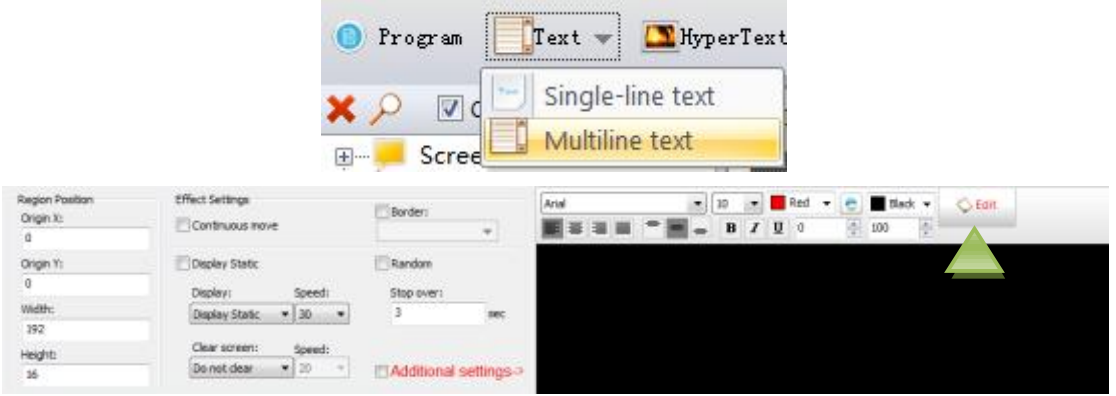

Stroke is unavailable when it is the single color.

As the green arrow in the figure above shows, you can add pictures, create tables and open the \*. hf file by clicking the edit box.

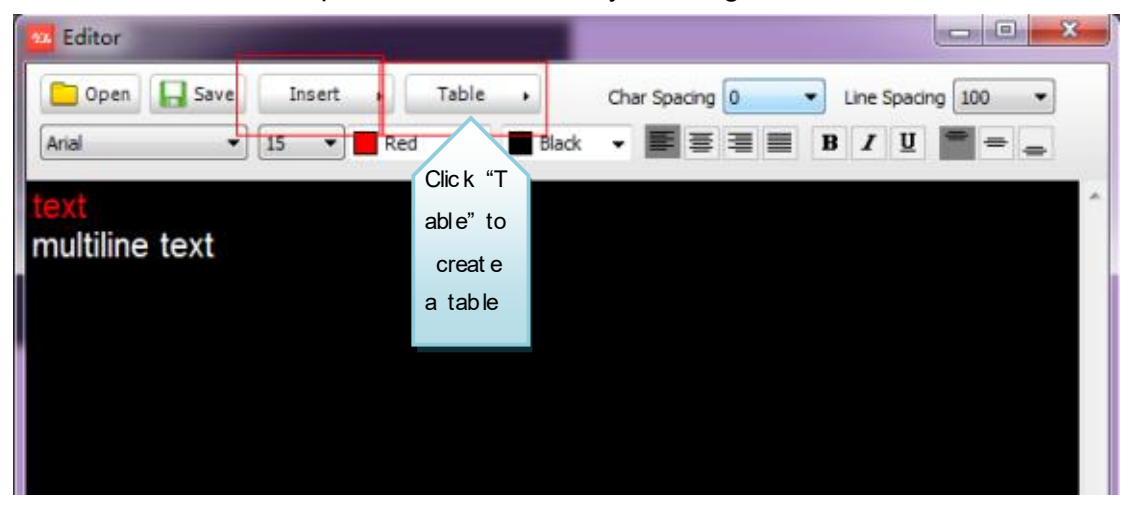

**Insert**: All of TXT documents, LOGO or picture (only JPG, BMP, PNG a nd GIF formats), \*. HF and RTF files can be inserted.

#### 5.3 Hypertext display

If you want LOGO or picture (only JPG, BMP, PNG and GIF formats) t o be displayed on the screen, how to set? Steps are as follows: Steps: Please refer to 4.1 and 4.2 to create screen- program;

After clicking the "Hypertext", a hypertext area (The coordinates, length and width can be set freely) will appear, then you can add the pictures to be displayed to the bottom file list, see below:

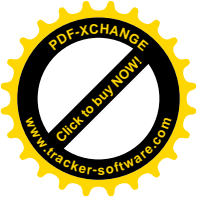

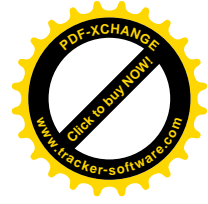

|                                   | <b>•</b> P                                                | rogram 🚺 Text 👻               | - 🖾 HyperText -   |
|-----------------------------------|-----------------------------------------------------------|-------------------------------|-------------------|
|                                   | × >                                                       | Choose progr                  | pra HyperText     |
| Region Position<br>Origin X:<br>0 | Effect Settings                                           | Ple Lat                       | t<br>Add          |
| Origin Yi<br>0<br>Webbi<br>192    | Display Static<br>Display Speedi<br>Display Static • 30 • | Random<br>Stop overi<br>3 sec | Delata<br>Move Up |
| Height:<br>16                     | Clear screen: Speed:<br>De not dear • [ 20 •              |                               | Mave Down         |

### 5.4 SWF

Steps: Please refer to 4.1 and 4.2 to create screen program;

Click "HyperText", then select "SWF", a SWF area will appear (The co ordinates, length and width can be set freely.)

|                                                                                 | <b></b>                                                                                        |                                                                                           |
|---------------------------------------------------------------------------------|------------------------------------------------------------------------------------------------|-------------------------------------------------------------------------------------------|
|                                                                                 | File(F) Settings(S) C                                                                          | Dperation(O) Tools(T)                                                                     |
|                                                                                 | 🔵 Program 🚺 Text 🕶                                                                             | HyperText 👻 🕗                                                                             |
|                                                                                 | 🗙 🔎 🛛 🔽 Choose progr                                                                           | a 🛄 HyperText                                                                             |
|                                                                                 | Ģ… <mark>,</mark> Screen-1                                                                     | SWF                                                                                       |
|                                                                                 |                                                                                                |                                                                                           |
|                                                                                 |                                                                                                |                                                                                           |
| Region Position                                                                 |                                                                                                |                                                                                           |
| Region Position<br>Origin X                                                     | Border                                                                                         | Path                                                                                      |
| Region Position<br>Origin X<br>138                                              | Border                                                                                         | Path<br>E:\_\flash\flash2376.svf<br>Add file                                              |
| Region Position<br>Origin X<br>138<br>Origin Y                                  | Border<br>Play<br>Speed Filter red                                                             | Path E:\Add file                                                                          |
| Region Position<br>Origin X<br>138<br>Origin Y<br>128                           | Border<br>Play<br>Speed<br>Filter red<br>4                                                     | Path E:\Add file Add file                                                                 |
| Region Position<br>Origin X<br>138<br>Origin Y<br>128<br>Wildth                 | Border<br>Play<br>Speed<br>Filter red<br>Total frames<br>Filter green                          | Path<br>E:\\flash\flash2376.svf<br>Add fie                                                |
| Region Position<br>Origin X<br>138<br>Origin Y<br>128<br>Width<br>272           | Border<br>Speed Fiber red<br>Total frames Fiber green                                          | Path E:\Add file                                                                          |
| Region Position<br>Origin X<br>138<br>Origin Y<br>128<br>Width<br>272<br>Height | Border    Border   Play  Speed  Fiber red   Total frames  Fiber green  S0%  Record  Fiber blue | Path E:\Add file Note: If you can not get the correct image, check the recording options. |

## 5.5 Time display (calendar time)

Time display of screen is similar to text and hypertext display, just clic k the time area, steps are as follows:

Steps: Please refer to 4.1 and 4.2 to create screen-program;

After clicking "Time", the time area (The coordinates, length and width can be freely set.) will appear. Just set the position, so easy! See belo w:

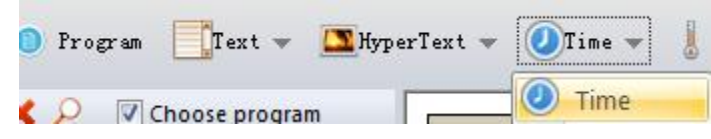

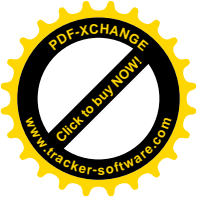

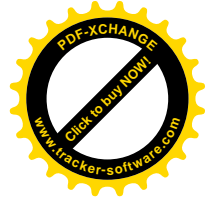

|                 | Screen-1<br>Preview calendar<br>time | Scree   | n-1: 128 X 64 FullColor |           |
|-----------------|--------------------------------------|---------|-------------------------|-----------|
| Region Position | Time Parameters                      | Ensting | 17 Border               | Font      |
| 0               | Multiline display                    | 1       | *                       | [余体 ▼]    |
| Origin Y        | Show Date                            |         | Time lag                |           |
| 128             | YYYY/MM/DD -                         | Red 💌   | 0 THour                 | BU        |
| Width           | Show Week                            |         |                         | Font Size |
| 138             | Monday                               | Cyan 👻  | 0 🔻 Min                 | 21 👻      |
| Height          | Show Time                            |         |                         |           |
| 128             | HH:MM:SS *                           | White - | Exchange date and week  |           |

## 5.6 Clock display (analog clock)

The clock display is similar to text and hypertext display, just click the clock area, the steps are as follows:

Steps: Please refer to 4.1 and 4.2 to create screen-program;

After clicking the clock, a clock area (The coordinates, length and widt h can be freely set.) will appear. It's very simple to set, just set the position, as below:

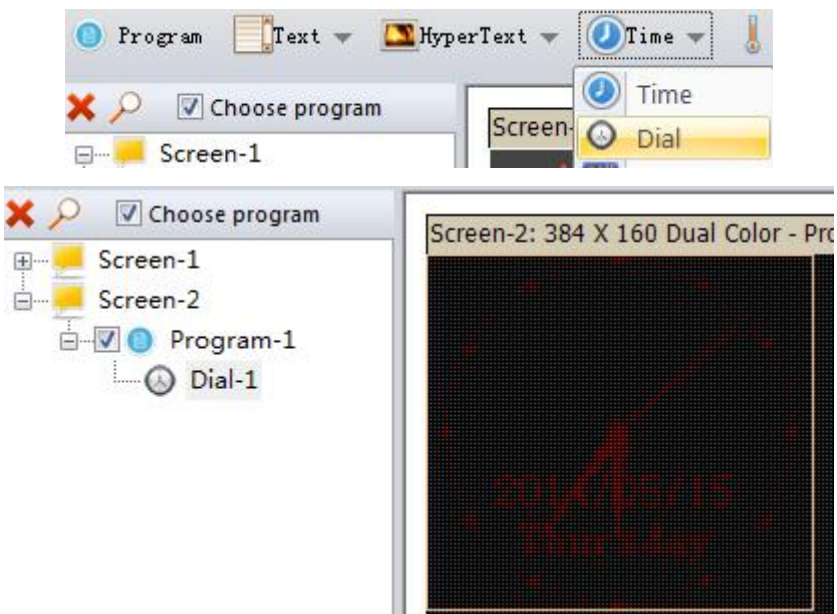

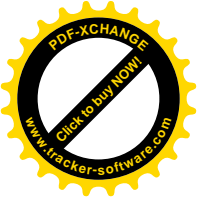

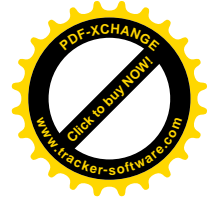

| Region Position<br>Origin X | Dial Attribute<br>Dial Style |         | Border    |         |   | 1 Date                                            | Fort      |      | Background                                   |
|-----------------------------|------------------------------|---------|-----------|---------|---|---------------------------------------------------|-----------|------|----------------------------------------------|
| 0                           | Default                      |         |           |         | ÷ | 1111/MALCO +                                      | Week      |      | $\leftarrow \rightarrow \uparrow \downarrow$ |
| Origin Y                    | Hour Hand                    |         | Hour Radi |         |   | $\leftarrow \rightarrow \uparrow \downarrow$      |           |      | A 14 14 14                                   |
| 0                           | 2                            | Red     | 1         | Red Red | ٠ | (X:0 Y:0)                                         | 床鉢        |      | X:10 Y:0                                     |
| Width                       | Minute Hand                  |         | Second Ra | adus    |   | W week                                            | Font Size |      |                                              |
| 97                          | 1                            | Red Red | 0         | Red     | ٠ | Monday .                                          | 9         |      |                                              |
| Height                      | Second Hand                  | - mart  | Time lag  |         |   | $\leftrightarrow \rightarrow \uparrow \downarrow$ |           |      |                                              |
| 89                          | 0                            | Red Red | 0         | - 0     |   | (X:0 Y:12)                                        | R B       | ed + | FOR                                          |

## 5.6 Clockwise / counter-clockwise count display

The screen displays clockwise / counter-clockwise count.

Steps: Please refer to 4.1 and 4.2 to create screen-program;

After clicking "Count", a count area (The coordinates, length and width can be freely set.) will appear, as below:

|                                                                             | 🛄 Program 📲                                                                                        | Text 🔻 🕻   | 🗕 Hypertext                                               | 🕗 Time 🔻                             | - 👃 Temp                                                 |                      |
|-----------------------------------------------------------------------------|----------------------------------------------------------------------------------------------------|------------|-----------------------------------------------------------|--------------------------------------|----------------------------------------------------------|----------------------|
|                                                                             | K                                                                                                  | -          |                                                           | <ul><li>Time</li><li>Clock</li></ul> |                                                          |                      |
|                                                                             | Pro                                                                                                | oram-1     |                                                           | 🖷 Count                              |                                                          |                      |
| 🖾 Program 🎆 Text 🕶                                                          | 🖪 Hypertext 🔞 Time 🗸                                                                               | 🛔 Teop 🔞 A | ninated characters 🥥                                      | Send 🔀 Adjuxt                        | Tias 🔲 V Diak 👹 Previ                                    | •                    |
| *                                                                           | Screen-1: 256 X 128                                                                                | FullColor  |                                                           |                                      |                                                          |                      |
| Fleview Coul                                                                | ituowii                                                                                            |            |                                                           |                                      |                                                          |                      |
| Count-1                                                                     | 02 02                                                                                              | 23         | lour 54                                                   | Tiro                                 | <u>* 14</u>                                              | cond                 |
| Region Position                                                             | 02000<br>Timing Set                                                                                | 28         | 54                                                        | lim                                  | te 14 se                                                 | cond                 |
| Region Position<br>Origin X                                                 | Timing Set<br>Target Time                                                                          | y 23 I     | Font                                                      | Mire                                 | Border                                                   | cond                 |
| Region Position<br>Origin X<br>0                                            | Timing Set<br>Target Time<br>2014/ 5/16 V                                                          | 9:39:17 🜩  | Font<br>Frank                                             | • 9 •                                | Border                                                   |                      |
| Region Position<br>Origin X<br>O<br>Origin Y                                | Timing Set<br>Target Time<br>2014/ 5/16 ♥                                                          | 9:39:17 🐳  | Font<br>京体                                                | • 9 •                                | Border                                                   | <b>200111</b><br> ▼] |
| Region Position<br>Origin X<br>O<br>Origin Y<br>0                           | Timing Set<br>Target Time<br>2014/ 5/16 V<br>Timekeeping Mo                                        | 9:39:17 🐳  | Font<br>定在<br>定体<br>Clock color                           | • • •                                | Border<br>Foreground                                     |                      |
| Region Position<br>Origin X<br>O<br>Origin Y<br>O<br>Width                  | Timing Set<br>Target Time<br>2014/ 5/16 V<br>Timekeeping Mo<br>Count down                          | 9:39:17 ÷  | Font<br>完体<br>Clock color<br>■ Red                        | • • •                                | Border<br>Foreground<br>X: 0 Y:                          | <b>***</b>           |
| Region Position<br>Origin X<br>0<br>Origin Y<br>0<br>Width<br>192           | Timing Set<br>Target Time<br>2014/ 5/16<br>Timekeeping Mo<br>Count down<br>Display Mode            | 9:39:17 🜩  | Font<br>策体<br>Clock color<br>■ Red<br>Text Color          | • 9 •                                | Foreground<br>X: 0 Y:<br>Background                      |                      |
| Region Position<br>Origin X<br>0<br>Origin Y<br>0<br>Width<br>192<br>Height | Timing Set<br>Target Time<br>2014/ 5/16<br>Timekeeping Mo<br>Count down<br>Display Mode<br>English | 9:39:17 🔹  | Font<br>示体<br>Clock color<br>■ Red<br>Text Color<br>■ Red | • 9 •<br>• 9 •                       | Border<br>Foreground<br>X: 0 Y:<br>Background<br>X: 0 Y: |                      |

## 5.7 Temperature display (Sensor is required to bu

### y.)

The screen displays the current environment temperature.

Steps: Please refer to the content of 4.1 and 4.2 to create screen-pro gram;

After clicking the "Temperature", a temperature area (The coordinates, I ength and width can be freely set.) will appear, see below:

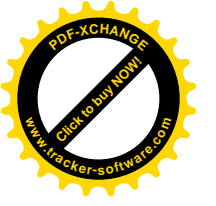

| D2014      | 1 LED   | ) Opera     | ation Ma   | nual | ofti   | ne L | ED C      | ontrol Sy   | stem         |           |
|------------|---------|-------------|------------|------|--------|------|-----------|-------------|--------------|-----------|
| 🖾 Pro      | gr un   | Text 👻 🕻    | 🔟 Hypertex | t 🤇  | Time   | - 1  | Temp      | 🔞 Animateo  | l characters | Send      |
| D Pro      | gram 🚦  | Text 👻 🕻    | 🔟 Hypertex | t 🤇  | Time • | - 1  | Temp      | 🙆 Animate   | l characters | Send      |
| ×          | Screen  | 1           |            |      |        |      |           |             |              |           |
|            | P P     | rogram-1    |            |      |        |      |           |             |              |           |
|            | Screen- | Temp-1<br>2 |            |      |        |      |           |             | 5:11         | Ċ         |
| Region Rec | 1       | parameter   |            |      |        |      |           |             |              |           |
| Origin X   | 0       | Temp unit   | ™ <b>•</b> | 1    | U wh   | te 💌 | Arial     | • 12 •      | B/Uo         | ■ Black - |
| Origin Y   | 0       | Font        | × 4余 ▼     | 13 • | Vel    | ow - | Today ten | nperatures. |              |           |
| Width      | 123     | Background  | x 0        | A V  | 0      | 1    |           |             |              |           |
| Harrist    | 50      | Adjust      | 0          |      |        | -    |           |             |              |           |
|            |         | Border      | 1          | Ψ.   |        |      |           |             |              |           |

Through the 5.1-5.6 above, you can know that our software can set m ulti-functional as well as multi-regional content, so that it can be enough to meet the applications in various scenes.

### 5.8 Animated character display

| <ul> <li>Fregram Text</li> <li>Fregram V(Chance)</li> <li>Frequencia</li> </ul> | i = III Type Text = ()<br>om text | 2: 584 x 160 -01 Coron | Program 1                     |
|---------------------------------------------------------------------------------|-----------------------------------|------------------------|-------------------------------|
| H 🥌 Screen 2<br>승규제 🔍 Progr<br>🔞 Anin                                           | am-1<br>nated Chanact             |                        |                               |
| Region Position                                                                 | Effect Settings                   |                        | Background Settings           |
| Origin X                                                                        | Types of effects                  | Border                 | Background Add an imat ed bac |
| 0                                                                               | Wave 👻                            | •                      | Styl kgro un ds               |
| Origin Y                                                                        | Speed                             | E stroke               | Color filter                  |
| 0                                                                               | 50 👻                              | Red ~                  | Black ~                       |
| Width                                                                           | Stop over                         | Play Times             | Color threshold               |
| 142                                                                             | 0 sec                             | 10                     | ·                             |
| Height                                                                          |                                   | D                      |                               |
| 80                                                                              | Custom 🔫                          | Custom complination    |                               |

Animated background support SWF, JPG, GIF and BMP. Image package is one or more still images, multi-frame image is a picture with animatio n, SWF is flash files. Multi-frame images and SWF type can only add a picture, image package can add multiple pictures.

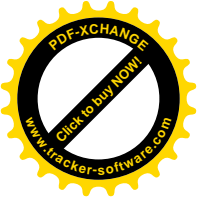

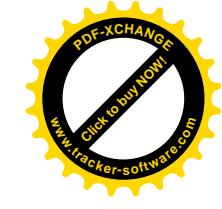

| qu | Path |                                         |                                                                                                    | ОК      |
|----|------|-----------------------------------------|----------------------------------------------------------------------------------------------------|---------|
|    |      |                                         |                                                                                                    | Preview |
|    |      |                                         |                                                                                                    | Cancel  |
|    |      |                                         |                                                                                                    | Add     |
|    |      |                                         |                                                                                                    | Delete  |
|    |      |                                         |                                                                                                    |         |
|    |      |                                         |                                                                                                    |         |
|    |      |                                         |                                                                                                    |         |
|    |      |                                         |                                                                                                    |         |
|    |      |                                         |                                                                                                    |         |
|    |      |                                         |                                                                                                    |         |
| 1  |      | (C) (C) (C) (C) (C) (C) (C) (C) (C) (C) | and the second second se | <br>    |

## Chapter 6 Communication Settings

#### 6.1 Production of Serial line

Our system uses the direct RS232 communication line, see below for the finished line:

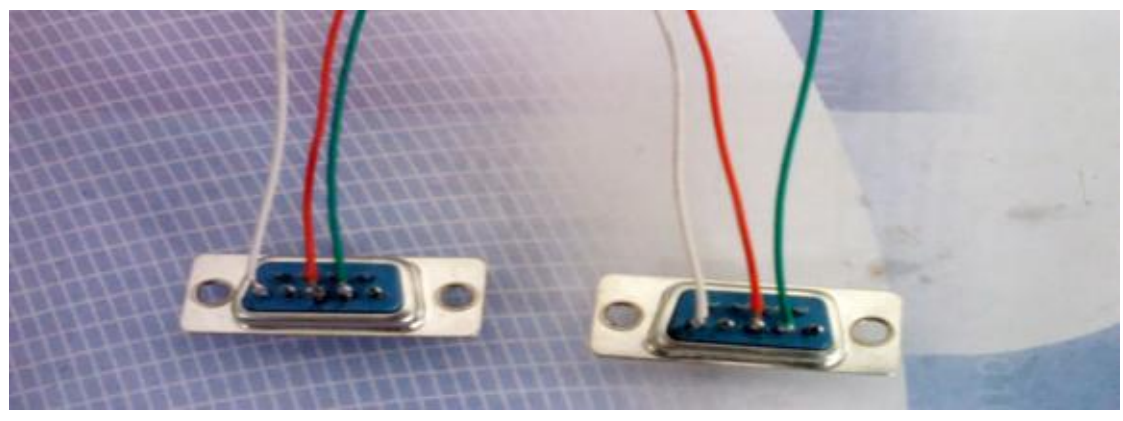

### 6.2 Communication settings (serial port)

Methods: Settings - Communication Settings (Please confirm the drive installed correctly when using a USB instead of the serial port.), see be low:

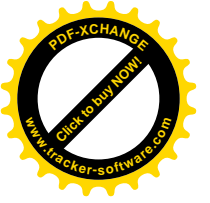

|                       |         |          | Click "Search" to search COM port,    |
|-----------------------|---------|----------|---------------------------------------|
| Communication Setting |         | -        | if the line keeps normal for a certai |
| Serial Port           |         |          | n time, the search will automatically |
| COM<br>Baudrat        | •       | Search   | succe ed.                             |
| iter Baudr            | Setting | -        |                                       |
| When the commu        |         |          |                                       |
| nication line is ov   |         |          |                                       |
| er 15 meters, ple     |         |          |                                       |
| ase change the        |         |          |                                       |
| baud rate to 192      |         |          |                                       |
| 00.                   |         |          |                                       |
|                       |         | <b>C</b> | OK Cancel                             |

If the communication is free of trouble, the characters "Finish search" will appear; if it breaks down, the characters "Sending is overtime" will be shown on the output window (check whether the communication line is normal, re-plug the serial line and search again if normal.).

### 6.3 Production of network line

Network line consists of two kinds: overlapping line (Control card con nects with computer.) and direct line (Control card connects with router.). **Overlapping line:** 

The production of two crystal ends is different, one takes TIA/EIA-568 B as standard, the other TIA/EIA-568A standard. It is generally used for the same device, such as PC network card and PC network card, HUB common port and HUB common port.

#### Direct line:

The production of two crystal ends is the same, both of them take th e accordant standard, for example, both use the TIA/EIA-568B standard or TIA/EIA-568A standard. It is used between PC network card and HUB common port, and HUB common port and HUB cascading port. Direct li ne is used so widely that it can applies to all common purposes. Please use the direct line if the control card connects with a switch.

|        | Use direct line when the control |        |            |     |
|--------|----------------------------------|--------|------------|-----|
| -      | card connects with a router or   |        |            |     |
|        | switch.                          |        | Direct     |     |
|        | ATOT 2564                        | <br>II |            |     |
|        | Use overlapping line when the    |        |            |     |
|        | control card connects with P     | ₩      | Cross      |     |
| L      | C network card.                  | 1 0    | <b>~~~</b> | 1 6 |
| 149.14 | - 1                              |        |            |     |

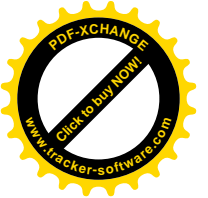

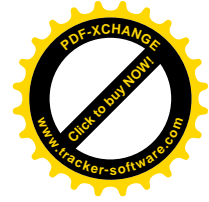

## 6.4 Communication settings (network interface)

### 6.4.1 Single network communication in LAN

Methods: Settings - Communication settings, please use the Simplify M ode when only one control card is connected to LAN, see below:

| Serial Port Settings Ethe                             | rnet                                                                                                   |
|-------------------------------------------------------|----------------------------------------------------------------------------------------------------|
| Simple mode (MP)                                      | Customize(TCP)                                                                                         |
| Simple mode applies only<br>card, the IP address will | to single direct connection and LAN with one control<br>automatically match under these circumstances. |
|                                                       |                                                                                                    |

## 6.4.2 Multiple network card communication in LAN

Methods: Settings - Communication settings, when there are multiple n etwork cards to communicate, please use the Customize Mode, as below:

| ial Port :                     | Settings        | Ethernet     |       |                        |            |         |            |             |
|--------------------------------|-----------------|--------------|-------|------------------------|------------|---------|------------|-------------|
| Simple mo<br>Scan              | de (VDP)        |              |       |                        | 💿 Cust     | omize   | (TCP)      |             |
| Assoc                          | MAC Add         | ress         | IP    | Address                | Subnet     | Mask    | Default    |             |
|                                |                 |              |       |                        |            |         |            |             |
|                                |                 |              |       |                        |            |         |            |             |
|                                |                 |              |       |                        |            |         | l          | Associate   |
| Advanced S                     | ettings         |              |       |                        |            |         |            |             |
| IP Ad                          | lress           |              |       | Subnet                 |            |         | Defaul     | Lt          |
| 192 . 16                       | 8.2.            | 200          | 9     | 8 (X                   | 3 <b>.</b> | 0       | . 0 .      | 0.0         |
| MAC Add<br>Note:<br>1. The add | re<br>resses of | 00-00-00     | -00-0 | -00-00<br>evice will b | e change   | d toge  | ther after | settings    |
| succeed.<br>2. When m          | ultiple de      | vices are co | nne   | cted simuli            | taneously  | /, plea | se make s  | sure the MA |
|                                |                 |              |       |                        |            |         | Settin     | gs Scar     |

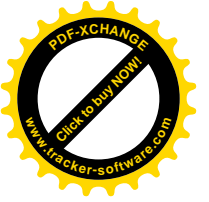

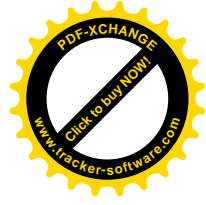

After completing this setting is, you need to reset the IP of each control card in LAN, the methods are as follows: Click the Operation menu-IP Management tools, see below:

## 6.5 Communication settings (WIFI)

Methods: Connect to wireless network emitted by WIFI card, and set the screen parameter to W40/W42, then detect wireless network through communication settings; if the detecting is successful, you can communi cate with control card. See below:

|                 | Currently connected to: |           |   |
|-----------------|-------------------------|-----------|---|
|                 | Internet access         |           |   |
|                 | Dial-up and VPN         | ^         |   |
|                 |                         | -         |   |
|                 |                         | ^         | = |
|                 | HD-W42_1002017 Conne    | cted Sall |   |
|                 | huidu913x               | Beer-     |   |
|                 | TP-LINK_682BB4          | Saal      |   |
|                 |                         |           |   |
|                 | cisco-815C              | litee     |   |
|                 | zeliang                 | liter.    | - |
| 1. UK           | Open Network and Sharin | g Center  |   |
| nunication Sett | Open Network and Sharin | g Center  |   |
| nunication Sett | Open Network and Sharin | g Center  |   |
| munication Sett | Open Network and Sharin | g Center  |   |
| munication Sett | Open Network and Sharin | g Center  |   |

## Appendix 2 Common Settings during Use

# Appendix 2.1 How to remotely upgrade the control

#### card?

Remote upgrade of control card is mainly used for updating the produ ct's features, or dealing with major bugs, while normal use does not nee d to be updated, the specific methods are as follows:

Download the corresponding control card firmware (Each product has a

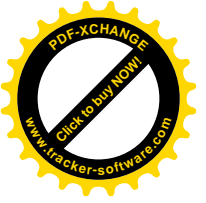

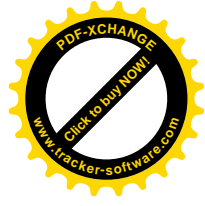

#### corresponding. Bin file.);

Click Operation> Update Firmware (The code is 168.) >Operation Interf ace, see below:

| Update | Firmware        |        |              |      | - X  |
|--------|-----------------|--------|--------------|------|------|
|        |                 |        |              |      |      |
|        |                 |        |              |      |      |
|        |                 |        |              |      |      |
|        | View the        |        |              |      |      |
|        | version of      |        | Update t     |      |      |
|        | control c       |        | he contr     |      |      |
|        | ard             |        | olcard       |      |      |
| _      |                 |        |              | •    |      |
| Ge     | t firmware vers | ilon U | pdate Firmwa | re C | lose |

Click "Update Firmware" on the interface, select the corresponding bin file, now the operation is completed (Firmware upgrade only can be carri ed out via RS232 or network port, U disk cannot be updated in this wa y.).

**Note**: Keep the power on and do not pull out the serial line during th e upgrade.

#### Appendix 2.2 How to restore the controller card to

#### factory settings?

There are two ways to restore the control card to factory settings: har dware recovery and software recovery.

**Hardware Recovery**: Firstly power off > manually press the TEST butt on (do not let go) > power on (do not let go) > hold for six seconds > I et go to finish rebooting.

**Software Recovery**: Software operation > Clear display data (This step is required to be done in the normal communication state.);

#### Appendix 2.3 How to test screen with the control c

#### ard?

There are two ways to test screen: hardware test and software test. Hardware Test: Adjust the parameters firstly, press the TEST button of the control card (power-on) and hold it for seven seconds, let go after entering test status, then click eight times for eight different test modes.

Soft ware Test: Soft ware operation> Screen Test> Interface for testing,

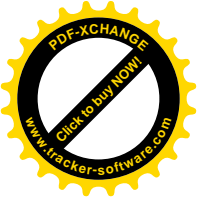

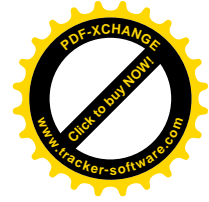

| Operation(O) Tools(T) View(                                                                                                    | Screen test         |
|----------------------------------------------------------------------------------------------------|---------------------|
| <ul> <li>Send Item</li> <li>Multiple Sending</li> <li>Clear Displayed Data</li> <li>Export to U disk</li> <li>IP Management Tools</li> <li>Time Settings</li> <li>Brightness Settings</li> <li>Time Switch</li> </ul> | Eight test<br>modes |
| Screen Test                                                                                                    |                     |
| Update Firmware                                                                                                    |                     |

### Appendix 2.4 Time switch for screen

Please refer to 4.1 for screen's time switch settings.

### Appendix 2.5 Play screen at a specified time

Please refer to 4.2 for playing screen in a specified period and at a fixed time.

### Appendix 2.6 How to set subtitles to be stationary?

Setting the subtitles to be stationary must be done in the Text windo w, see below:

| Screen-1<br>Screen-1<br>Single<br>Screen-2 | m-1<br>elinetext-1  |                       |       |
|--------------------------------------------|---------------------|-----------------------|-------|
| Region Position                            | Effect Settings     |                       | Arial |
| Origin X:                                  | Continuous move     | _ border:             |       |
| 192                                        |                     |                       |       |
| Origin Y:                                  | Display Static      | Random                |       |
| 0                                          | Display: Speed:     | Stop over:            |       |
| Width:                                     | Display Static - 30 | • 3 sec               |       |
| 192                                        |                     |                       |       |
| Height:                                    | De not dear 20      |                       |       |
| 80                                         |                     | Additional settings-> |       |

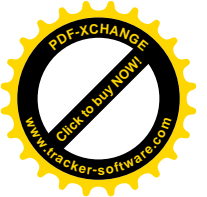

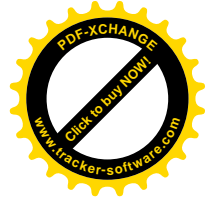

## Appendix 2.7 Export to U disk

**Export Content:** After the program is completed, plug the U disk, then j ust select the "Export to U disk"; if the program contains a time area, y ou need to adjust the time before exporting in order to ensure the accur ate time. See below:

| oport to U disk |          |      |          |     |                 |
|-----------------|----------|------|----------|-----|-----------------|
|                 |          |      | -]       | 🔲 L | ocal Disk       |
|                 |          |      |          |     |                 |
|                 |          |      |          |     |                 |
|                 |          |      |          |     |                 |
|                 |          |      |          |     |                 |
|                 |          |      |          |     |                 |
| Adjust Time     | 2014/ 5/ | 16 🗸 | 10:40:39 | -   | Get system time |

Adjust the time for U disk: Select the "Adjust time" before exporting, y ou can use the system time, or set it by yourself.

**Luminance Settings:** Set the luminance according to your own requirem ent, the current luminance will be displayed when you re-export the cont ent.

### Appendix 2.8 Common solutions to uneven luminanc

#### e on the screen

1, Change the frequency to 100% or other values under the advanced s ettings of screen parameter settings, see below:

| todule Selection Basi | c Settings | Advanced Se | ttings | Readback&Import and Export |                      |                       |
|-----------------------|------------|-------------|--------|----------------------------|----------------------|-----------------------|
| Use default se        | ttings     |             |        |                            |                      |                       |
| Memory                | 214        | 1           |        |                            | 💟 Use                | 138 decoder           |
| Data Mirror           | Lo         | w Enable    | •      |                            | Disa                 | ble brightness adjus! |
| Button 1              | Te         | st          | •      | Scan Frequency             | Auto                 | -                     |
| Button 2              | Int        | frared ray  | •      | Latch Polarity             | Auto<br>60Hz<br>80Hz |                       |
| Line blanking         | -          | 0           |        |                            | 120Hz<br>140Hz       |                       |
| System optimizatio    |            |             |        | Equilibrium                | 180Hz<br>200Hz       |                       |
| speed first           | η.         |             | 9      |                            | unghone              | 55 IN 51              |
|                       |            |             |        |                            |                      |                       |

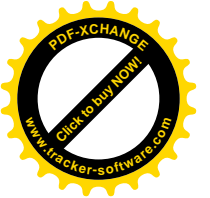

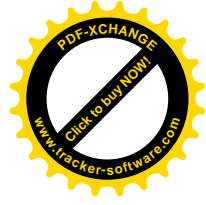

2, Set the value of speed and luminance to 5,6,7,8, that is to say, drag the progress bar to the right, as the bottom red box in the picture abov e shows.

| 3, | Modify th | ne v | alue | of | latch | polarity. |
|----|-----------|------|------|----|-------|-----------|
|----|-----------|------|------|----|-------|-----------|

| todule Selection | Basic Settings | Advanced Set | tings | Readback&Import and Export |            |                   |
|------------------|----------------|--------------|-------|----------------------------|------------|-------------------|
| 🔲 Use defa       | lit settings   |              |       |                            |            |                   |
| Memory           | 21-            | l.           | -     |                            | Use 13     | 8 decoder         |
| Data Mirror      | Lo             | w Enable     | •     |                            | Disable    | brightness adjust |
| Button 1         | Те             | st           | -     | Scan Frequency             | Auto       | •                 |
| Button 2         |                | frared ray   | •     | Latch Polarity             | Low Enabl  | e v               |
| Line blanking    | 3              | 0            |       |                            | Send p     | arameters         |
| System optin     | nization       |              |       | Equilbrium                 |            |                   |
| Speed first      | Ť.             |              | Q     |                            | Brightness | first             |
|                  |                |              |       |                            |            |                   |
|                  |                |              |       | Previous                   |            | Finish            |

#### 4, Switch the value of OE polarity.

| Indule Selection Bas | c Settings  | Adva    | nced   | Settings  | Re   | adbad  | k&Import and   | Export      |     |                                |      |
|----------------------|-------------|---------|--------|-----------|------|--------|----------------|-------------|-----|--------------------------------|------|
| Color                | Unitb       | board   |        |           |      |        |                |             | 10  |                                |      |
| Single Color         | ⊜ ca        | mmon    | unit   | board     | PS   | full o | olor Interface | 08 32 * 32  |     |                                |      |
| C Dual Color         |             |         |        |           |      |        |                |             |     |                                |      |
| Pull Color           | @ Ci        | ustom u | unit b | oard      | 8 ×  | 8      |                |             | -   |                                |      |
| Screen Parameters    | Width       |         |        | Height    |      |        |                |             | 12  |                                | - 22 |
| Number of screens:   | -48         | *       | x      | 20        | *    | -      | 960            | Data Polar  | tyı | High Enable                    | •    |
| Screen Points:       | 384         | -       | x      | 160       | *    | -      | 61440          | OE Polarity | 12  | Low Enable                     | -    |
| Scan Mode:           |             |         |        | Scan (1)  | /18) | Full   | color          |             | *   | High Enable<br>Sono parameters |      |
| Automatically sea    | with the sc | an      |        |           |      |        |                |             |     |                                |      |
| © P10                | D P16       |         | 0      | P3.75(Ф5) | )    | © P    | 10(08)         |             |     |                                |      |
|                      |             |         |        |           |      |        |                | 1 0         |     | 1                              | Ì    |

### Appendix 2.9 Operation of buttons on the control b

#### oard

**Button S1 / test:** 1, Test screen. Press this button for about 3 seconds when the screen is bright, all the lights will turn red, it has entered scr een test at this moment; if you press it again, the red, green, blue and white lights will be bright at the same time, see below:

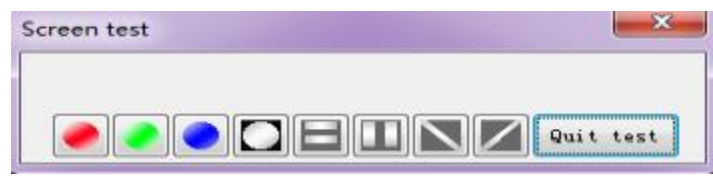

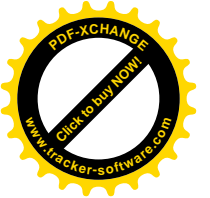

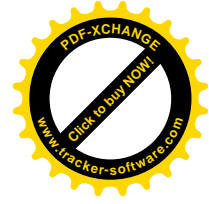

2, Press this button and hold it for about 5 seconds after the control car d is power on, all the contents in the control card will be cleared.

Button S2 / RGB: 1, Switch to previous program:

AQ0 card needs to set the button 2 to "Switch to previous program" und er the advanced settings, and send the content to the control card, now it can be switched normally. See below:

| odule Selection Basic Se | ttings Advanced Set                  | ttings | Readback&Import and Export |                  |           |
|--------------------------|--------------------------------------|--------|----------------------------|------------------|-----------|
| Use default setting      | js.                                  |        |                            |                  |           |
| Memory                   | 214                                  | +      |                            | Vse 138 decode   | c .       |
| Data Mirror              | Low Enable                           | ÷      |                            | Disable brightne | ss adjust |
| Button 1                 | Test                                 | •      | Scan Frequency             | Auto             | •         |
| Button 2                 | Infrared ray                         | -      | Latch Polarity             | Low Enable       | •         |
| Line blanking            | Switch to previou<br>Program control | s prog |                            | Send parameter   | 8         |
| System optimization      |                                      |        | Equilibrium                |                  |           |
| Speed first              | 1                                    | 0      |                            | Brightness first |           |
|                          |                                      |        |                            |                  |           |
|                          |                                      |        | Previous Net               | Finis            | h         |

E43/G3 cards cannot switch to the previous program normally unless set the button 1 is set to "Program Switching" under the advanced settings, see below:

| odule Selection | Basic Settings | Advanced Set   | ttings | Readback&Import and Export |       |                 |               |
|-----------------|----------------|----------------|--------|----------------------------|-------|-----------------|---------------|
| 🛄 Use defai     | ult settings   |                |        |                            |       |                 |               |
| Memory          | 25             | 1              | •      |                            |       | Use 138 de      | coder         |
| Data Mirror     | Lo             | w Enable       | •      |                            |       | Disable brig    | htness adjust |
| Button 1        | Te             | st             | *      | Scan Freq                  | uency | Auto            | •             |
| Button 2        | Pro            | ogram control  | 9      | Latch Pola                 | rity  | Low Enable      | •             |
| Line blanking   | -              |                |        |                            |       | Send parar      | neters        |
| System optim    | nization       |                |        | Equilibrium                |       |                 |               |
| Speed first     | 1              | 10. 10. 11. 11 | Q      |                            | 1.1   | Brightness firs | t             |
|                 |                |                |        |                            |       |                 |               |
|                 |                |                |        | Fravious                   | Bext  |                 | inish         |

2, If the S2 button can switch programs normally, please turn the control card off, press and hold this button to turn the power on, three lights o f the control card will be bright and one is dark, now the firmware has been cleared. If you want to use the control card again, you must updat e the latest firmware.

AQ0 card can use this function only when the button 2 is set to "Swi tch to previous program", while E43/G3 cards must set the button 1 to "Program Switching", see above.